#### **CONFIGURAZIONI DISPOSITIVI (UNA TANTUM)**

Solo al primo utilizzo è necessario cliccare sulla voce "Configurazione dispositivi" per stabilire la prima connessione Bluetooth. Per procedere occorre accendere i dispositivi ed eseguire una normale misurazione. Il dispositivo verrà configurato automaticamente al termine della rilevazione. A conferma dell'avvenuta configurazione apparirà il messaggio "Configurazione completata". Non sarà necessario compiere questa procedura successivamente.

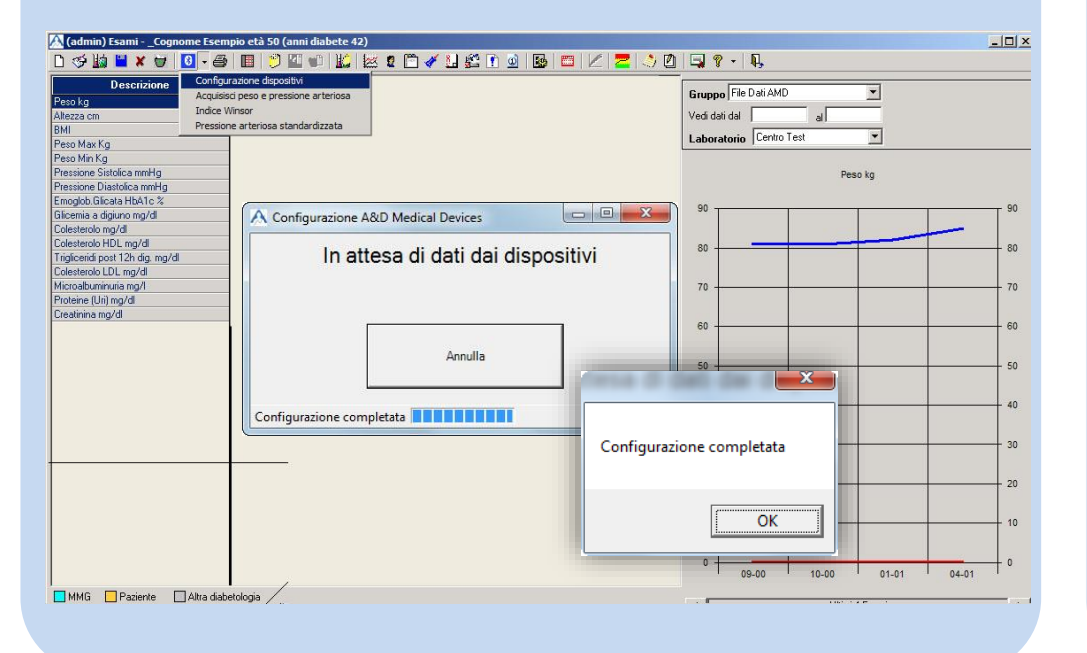

### **ACQUISIZIONE PRESSIONE ARTERIOSA E PESO**

#### Se si dispone della Configurazione con Bilancia

In questa schermata è possibile acquisire la misurazione del peso corporeo e della pressione arteriosa del paziente.

Dopo aver effettuato le misurazioni, i dati verranno immediatamente trasmessi al PC via Bluetooth e visualizzati nella finestra "Scarico A&D Medical Devices". Cliccando su "Salva Misurazioni", i dati verranno trasferiti in Cartella nella Scheda Paziente alla sezione Esami.

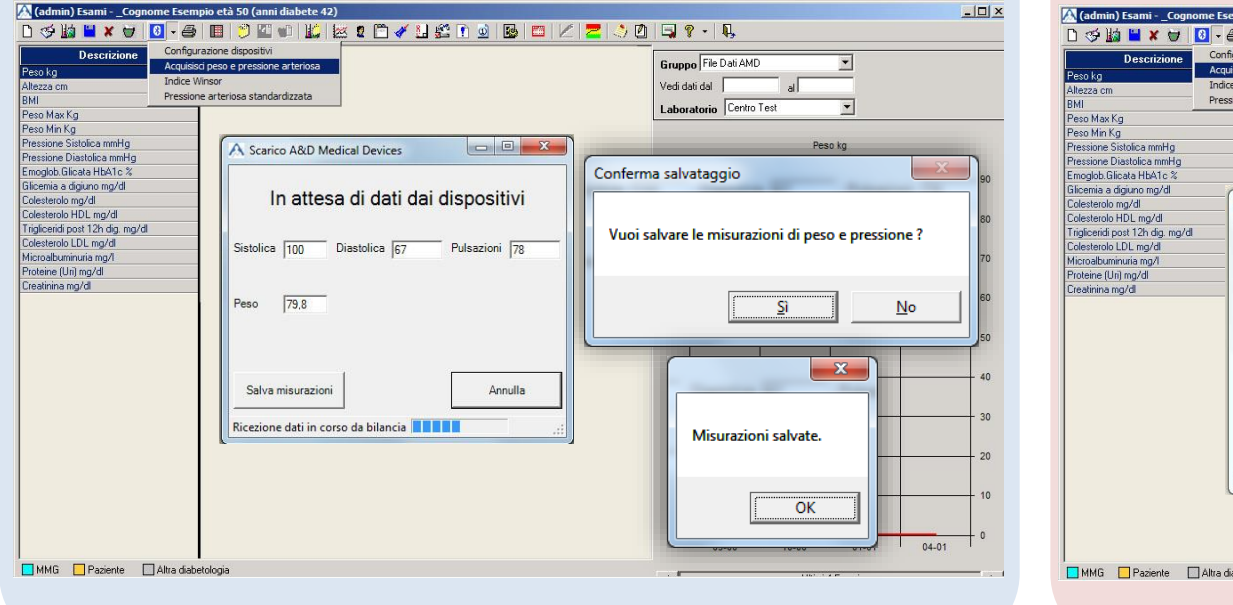

## sezione Esami. 🧇 🕍 🛎 🗶 😽 🚺 - 🖨 🔳 😕 🛙 A Scarico Ad In a Peso Salva misu

In attesa di c

6

#### PRESSIONE ARTERIOSA STANDARDIZZATA

Per calcolare l'ABI (Indice di Winsor), una volta effettuate le dovute misurazioni, Per eseguire questo test è necessario impostare nell'apposito campo un occorre indicare i rispettivi siti di misurazione nell'apposito campo (Braccio, intervallo di tempo (in minuti) che si intende far trascorrere tra una misurazione e l'altra. Una volta impostato il valore desiderato, cliccare su " Caviglia Destra, Caviglia Sinistra). Il programma mostrerà nella medesima schermata i risultati calcolati. È possibile eliminare le singole misurazioni modifica" per rendere effettivo il cambiamento. Dopo aver acquisito la prima cliccando sul tasto "X" oppure rieseguire da principio il test cliccando sul tasto misurazione, inizierà il countdown al termine del quale la finestra, "Riesequi Misurazioni". Il software consente di calcolare e salvare anche solo lampeggiando di rosso, indicherà che è possibile procedere con la successiva rilevazione. Procedere quindi con la misurazione. Al termine della seconda uno dei due indici: "Indice di Winsor gamba destra" o "Indice di Winsor gamba acquisizione il sistema mostrerà il calcolo dei valori medi. Sarà possibile salvare le misurazioni acquisite cliccando su "Salva misurazioni".

| Descrizione Config<br>39 Acquis<br>a cm Indice<br>Pressi<br>Max Kg                                                                                                    | urazione dispositivi<br>sci peso e pressione arteriosa<br>Minsor<br>ne arteriosa standardizzata                                                           |                                                                                         |                                   | Grupp<br>Vedi da<br>Labor | o File Dati AMD<br>ati dal al al                 | ×                                   |
|----------------------------------------------------------------------------------------------------|----------------------------------------------------------------------------------------------------|-----------------------------------------------------------------------------------------|-----------------------------------|---------------------------|--------------------------------------------------|-------------------------------------|
| In Kg<br>me Statica mmHg<br>me Diatotica mmHg<br>me Diatotica mmHg<br>ball for the state of the state<br>is a digium mg/d<br>state mg/d<br>bauminuta mg/d<br>e Uhi mg/d<br>ana mg/d | A Scarico A&D Medica           In attesa di da           Sistolica Diastolica Pi           93         62           98         60           102         71 | al Devices ati dai disposi ulsazioni Sito misurazio Braccio Cavigla_Destr Cavigla_Sriet | tivi<br>me<br>1<br>a v 2<br>a v 3 | XXXX                      | Cliccando<br>misurazior<br>acquisiti<br>salvati. | su "Salva<br>ni" i dati<br>verranno |
|                                                                                                    | Indice di Winsor gamb<br>Indice di Winsor gamba<br>Salva misurazioni                                                                                      | a destra<br>sinistra<br>Riesegui<br>misurazioni                                         | 1,1<br>1,1<br>Annulla             | 40 -                      | Misurazioni                                      | salvate.                            |
|                                                                                                    | Dati acquisiti.                                                                                                    |                                                                                         |                                   | 20 -                      | 08-00 10-00                                      | OK 01-01 04-01                      |

sinistra".

#### \Lambda (admin) Esami - \_( \_ 🗆 × ) 🤣 🖬 🗶 🗑 🖸 🕘 🗐 🤔 💷 🛍 🔛 😰 🖉 🖉 🔛 🏠 🕐 🖬 🖉 🖉 🖉 😓 🙆 💭 🗐 🤗 • 🥵 edi dati dal In attesa di dati dai dispositivi In attesa di dati dai dispositiv 2 81 82 OK 0 09-00 10-00 01-01 + MMG Paziente Altra diabetologi

Per visualizzare gli esami effettuati, qualora non fossero già presenti in "Descrizione", è possibile aggiungerli manualmente dalla "Lista Esami di Laboratorio" accessibile cliccando sull'icona Aggiungi Esame 🔢

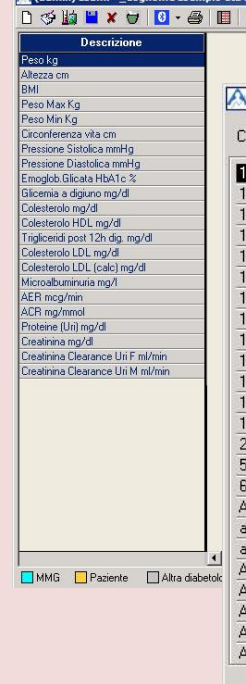

CALCOLO DELL'ABI – Indice di Winsor 8

#### **ACQUISIZIONE PRESSIONE ARTERIOSA**

#### Se si dispone della Configurazione senza Bilancia

In questa schermata è possibile acquisire la misurazione della pressione arteriosa del paziente. Dopo aver effettuato la misurazione, i dati verranno immediatamente trasmessi al PC via Bluetooth e visualizzati nella finestra "Scarico A&D Medical Devices". Cliccando su "Salva Misurazioni", il solo dato della pressione arteriosa verrà trasferito in cartella nella Scheda Paziente alla

| ni diabete 42)                                                 |                                                                                                 |  |  |  |  |
|----------------------------------------------------------------|-------------------------------------------------------------------------------------------------|--|--|--|--|
| ] =   🔟   🚎 🛛 🖉 🖬 🗳 🗈 🚇   🔤   🔼   💆   🔌                        |                                                                                                 |  |  |  |  |
| vi<br>ne arterosa<br>dardzzała                                 | Gruppo File Dati AMD<br>Vedi dati dal al<br>Laboratorio Centro Test                             |  |  |  |  |
|                                                                | Peso kg                                                                                         |  |  |  |  |
| D Medical Devices                                              |                                                                                                 |  |  |  |  |
| ttesa di dati dai dispositivi<br>Diastolica  83 Pulsazioni  91 | ulvataggio 60<br>ulvato una sola misurazione. Vuoi salvare comunque ?<br>60                     |  |  |  |  |
|                                                                | <u>Si</u> <u>No</u><br>40                                                                       |  |  |  |  |
| azioni Annulla                                                 | 30<br>20<br>10<br>10<br>0<br>0<br>0<br>0<br>0<br>0<br>0<br>0<br>0<br>0<br>0<br>0<br>0<br>0<br>0 |  |  |  |  |
|                                                                | 10/10/0                                                                                         |  |  |  |  |

#### VISUALIZZAZIONE ESAMI

| Aggiungi Esame                |           |         | Gruppo File Dati AMD |            |         |       |
|-------------------------------|-----------|---------|----------------------|------------|---------|-------|
| Lista Esami di Laboratorio    |           | Laboral | orio Centro          | Test       | -       |       |
| rca nel testo winsor          |           |         |                      | Pes        | o kg    |       |
| deossicorticortisolo          | ug/di 🛛 🔺 | J 90 T  |                      |            |         |       |
| deossicorticosterone          | pg/ml —   | 3       |                      | 20.00      |         |       |
| Beta Estrad. F.F.Lut. (Pl.)   | ng/L      | 80 -    | 100                  |            |         |       |
| Beta Estrad, F.Menop.(Pl.)    | ng/L      |         |                      |            |         |       |
| Beta Estrad. M.(Pl.)          | ng/L      | 70 -    |                      |            |         |       |
| Beta Estrad.F. F.Foll.(Pl.)   | ng/L      |         |                      |            |         |       |
| Chetosteroidi                 | mg/24h    | 60 +    |                      |            |         |       |
| -B-Estradiolo                 | pg/ml     |         |                      |            |         |       |
| -Chetosteroidi F (urine)      | mg/24 h   | 50 -    |                      |            |         |       |
| -Chetosteroidi M (urine)      | mg/24 h   |         |                      |            |         |       |
| Idrossicorticosteroidi urin F | mg/24 h   | 40 -    |                      |            | 2       |       |
| Idrossicorticosteroidi urin M | mg/24 h   |         |                      |            |         |       |
| OH Progester dopo ACTH        | ng/ml     | 30 -    |                      |            |         |       |
| disofoglicerato               | µmol/g Hb |         |                      |            |         |       |
| Nucleotidasi                  | U/I       | 20 -    |                      |            | 0       |       |
| osfogluconato                 | U/g Hb    |         |                      |            |         |       |
| ipoproteine                   | %         | 10      |                      |            |         |       |
| -microglobulina urine         | mg/24 h   |         |                      |            |         |       |
| -microglobulina/ urine        | mg/l      | 0+      | 09-00                | 10-00      | 01-01   | 04-01 |
| anti GAD 65 (1 Neg/2 Pos)     |           |         |                      |            |         |       |
| anti GAD 65 (guantitativo)    |           |         |                      | I Iltimi a | 1 Feami |       |
| anti Insulina 1=Neg 2=Pos     |           |         |                      |            |         |       |
| anti nucleo 1=neg 2=pos       |           |         |                      |            |         |       |
| antiechinococco 1=N 2=Pos     |           |         |                      |            |         |       |
|                               | 1         | 1       |                      |            |         |       |

Nell'ottica di semplificare l'inserimento dei dati in Cartella, ridurre i tempi dedicati alle misurazioni e alle trascrizioni, e migliorare la qualità del dato, è nato ABI Test, l'unico sistema telemetrico di rilevazione di pressione arteriosa e peso corporeo, e calcolo automatico dell'Indice ABI, con trasmissione dei dati via bluetooth, direttamente in Cartella (Smart Digital Clinic) alla sezione esami del paziente.

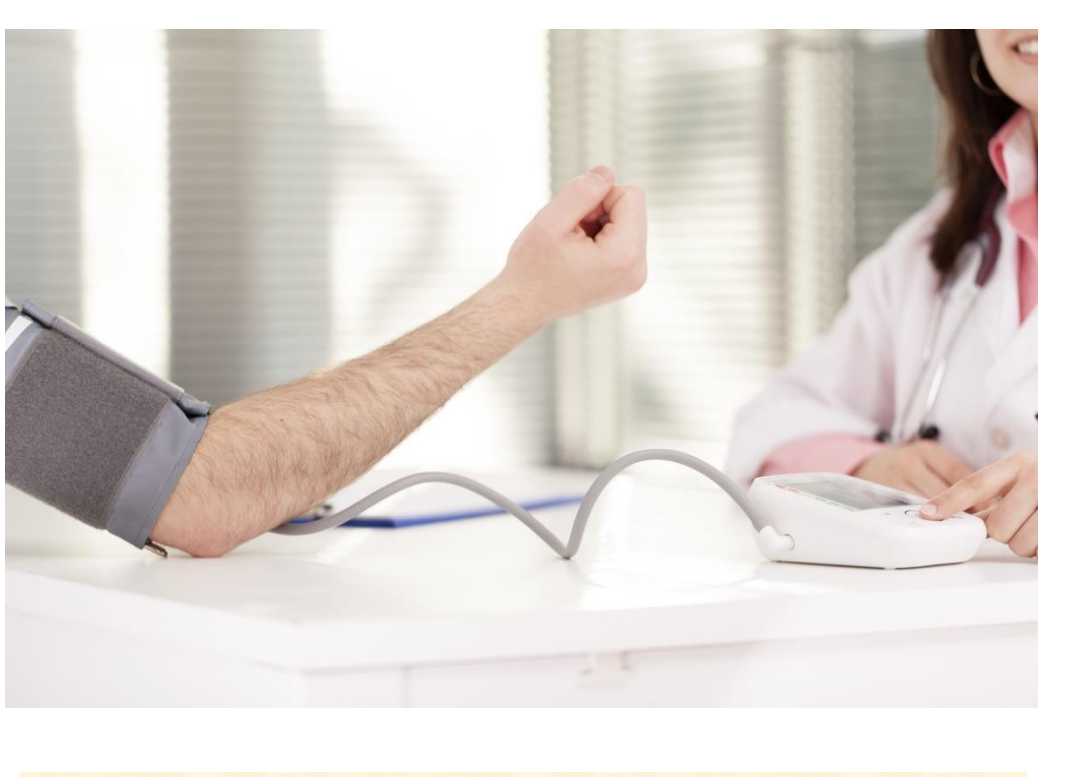

#### S ID 1 (MUTNAT ANU) TEST IBA OJUDOM ENOISAVITTA

- un Operatore il codice mostrato nella finestra; Contattare l'Assistenza Clienti al numero 0735-782131 e comunicare ad .5
- Digitare il codice di splocco fornito dall'operatore e cliccare su "Attiva"; .9

| eigolotedeib etil | delb stifA 🔲 etneise9 🗾 DMM 🚺                                                                                                    |
|-------------------|----------------------------------------------------------------------------------------------------|
|                   |                                                                                                    |
|                   |                                                                                                    |
|                   |                                                                                                    |
|                   |                                                                                                    |
|                   |                                                                                                    |
|                   |                                                                                                    |
|                   |                                                                                                    |
|                   |                                                                                                    |
|                   |                                                                                                    |
|                   |                                                                                                    |
|                   |                                                                                                    |
|                   |                                                                                                    |
|                   |                                                                                                    |
|                   | m ifui nun sonar                                                                                                    |
|                   | p/bu cutiers                                                                                                    |
|                   | Nem einnimudeoroik                                                                                                    |
|                   | Colesterolo LDL mg/dl                                                                                                    |
| /9180             | internation of 2 have a second and a second and a second a second |
| 10                | Colesterolo mg/di                                                                                                    |
| nbəs il əlinin -  | lb/gm onuigh e eimeoilá                                                                                                    |
|                   | % o f Ad H e se oil O dolpom                                                                                                    |
| toizevittA 🔨      | Er min botosic onoiseon                                                                                                    |
|                   | Dy uiw ose-                                                                                                    |
|                   | Dy xew ose                                                                                                    |
|                   | IWE                                                                                                    |
|                   | yyesse cu                                                                                                    |
|                   | seso kg                                                                                                    |
|                   | Descrizione                                                                                                    |

del modulo. Selezionare "OK" per chiudere la finestra; A procedura completata, apparirá un pop-up a conterma dell'attivazione •7

> Quality Management System ISO 9001: 2015 -- EN ISO 13485: 2016 certified for design, development, servicing of software and hardware devices in medical field.

> > MTD\_ABIT\_GR Rev.1 2017

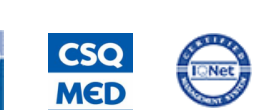

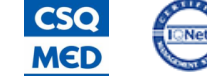

**EN ISO** 

13485:2016

ISO

9001:2015

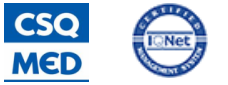

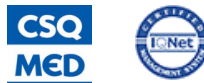

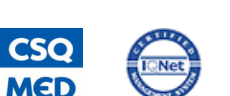

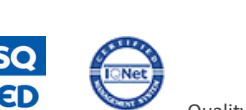

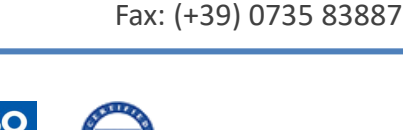

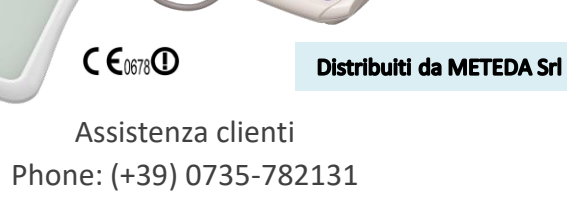

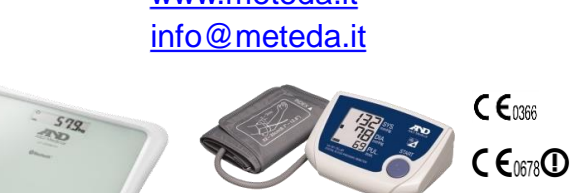

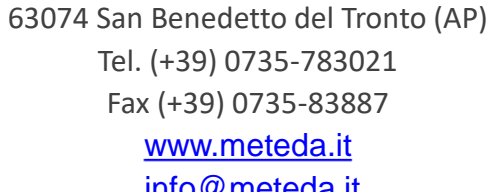

Via Silvio Pellico, 4

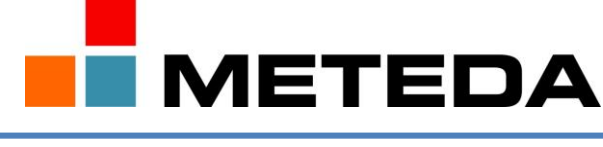

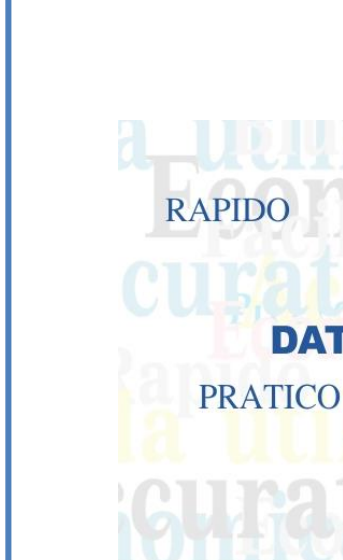

# **GUIDA RAPIDA ALL'USO**

#### S ib £ (MUTNAT ANU) TEAT IBA OJUDOM BNOISAVITTA

- Avviare il software Smart Digital Clinic;
- জী Entrare all'interno di una Scheda Paziente e cliccare sull'icona esami
- seguente schermata; "Configurazione dispositivi" dal relativo menu a tendina, comparità la Cliccando sull'icona "Scarico Strumenti" 🛃 e selezionando l'opzione

# idelb entlA 🔲 🛛 enneise9 🔲 20MM 🗾 0<u>N</u> (5 ibhet uig evittA :ol Per attivario contattare il numero 0735782131. Si: Attiva ora otevitatio entemplet oluboly 11 - 2 🛅 🛛 🖓 🚘 🖊 🗔 🚳 🖉 🖉 🖉 🖓 🖓 🖓 🖏

Selezionare «Si» per attivare il modulo ABI Test. .4

### (MUTNAT AI

oth autoinstallante

fornite in dotazione

che indica che lo

.5

.2

.1

rimuoverle ed inserirle nuovamente affinché compaia sul display la scritta «Pr» \* ATTENZIONE Qualora le batterie tossero già state inserite nei device,

Per info e Assistenza contattare

**ECONOMICO** 

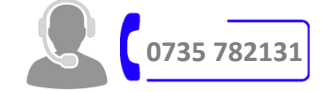

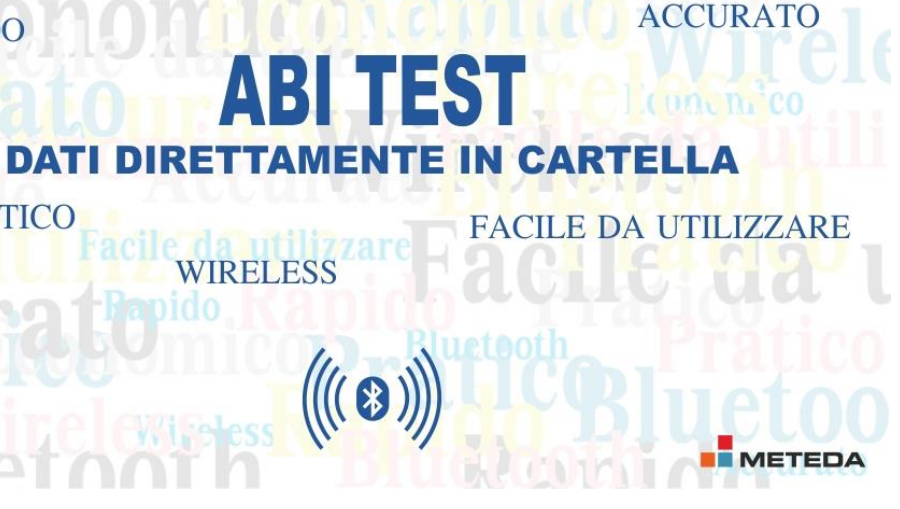

BLUETOOTH

### **CD Video Manuale sul retro**

| Sul display del dispositivo apparirà la scritta «Pr»<br>strumento è pronto per effettuare il paring con il PC;   | .5             |
|----------------------------------------------------------------------------------------------------|----------------|
| Prendere i dispositivi acquistati ed inserire le batterie<br>nell'apposito alloggiamento posizionato sul retro*; | .2             |
| Inserire in una porta USB del PC la pennina Blueto<br>fornita in dotazione;                                      | ٦ <sup>.</sup> |
|                                                                                                    |                |
|                                                                                                    |                |

- Generation = Generation = è presente sul display. Qualora la scritta scompaia, rimuovere le batterie device (assicurarsi di effettuare questa operazione mentre la scritta «Pr» scegliendo «Associa», automaticamente il PC effettuerà il paring dei Dal Pc accedere ai dispositivi Bluetooth e cliccare su ciascun device .4
- (iviteraqui); seguente PIN: 39121440 (operazione necessaria solo per alcuni sistemi Nel caso in cui venga richiesta un codice di associazione, inserire il .5
- «bn3» stritta «End» A conferma dell'avvenuta associazione sul display del dispositivo apparirà .9